# TRAVEL

This training document was developed by and for the use of:

TEXAS TECH UNIVERSITY

Department of Administration and Finance Information Systems Management http://www.depts.ttu.edu/afism/

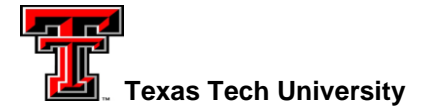

# Travel2

The travel system is used when employees / nonemployees / students are traveling on behalf of TTU. The first step in this process is to submit a Travel Application, which must go through an approval process. When the application is submitted, funds are encumbered .Once the trip is complete, a Travel Voucher is submitted so that the traveler can received any due reimbursement.

From Raiderlink – click on Travel within the Procurement Services Section:

| Procurement Services           |  |
|--------------------------------|--|
| Procurement Home               |  |
| Reports                        |  |
| Tech Buy                       |  |
| • Travel 🗲                     |  |
| <ul> <li>Direct Pay</li> </ul> |  |

URL: https://www.acc.fiscal.ttuhsc.edu/travel2

## Logon to the Application

To access the application form select Applications on the left menu, and then select Create a New Application from the sub-category box.

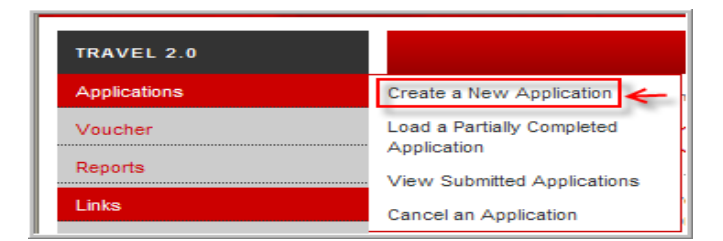

Because the travel system is shared with Health Sciences Center, the page will open with their identification. Proceed by signing in using eRaider username and eRaider password:

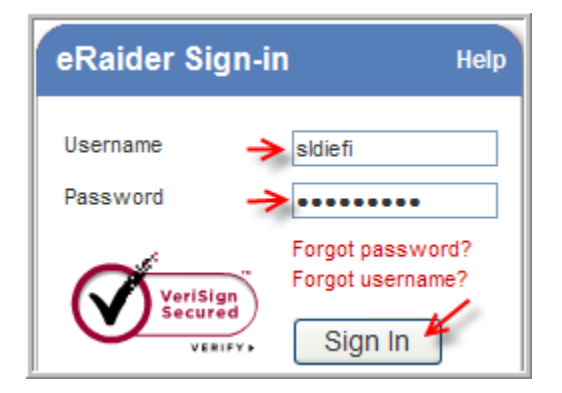

# **Travel2 Tidbits**

# Application

- Auto-Save The application will automatically save your progress at every page. You can close your browser while you are in the middle of filling out an application and pick up where you left off when you enter the system again. You do this by Selecting Applications from the left menu, and then select "Load a Partially Completed Application".
- **Travelers and Vendors** A traveler must be set up as a vendor in Banner before an application is submitted. You can request this from the Travel2 system.
- **Supervisors** A supervisor is now being assigned to a trip, and not necessarily to a person. A supervisor name must be selected every time an application is submitted. The traveler's last trip supervisor will default. The assigned supervisor must electronically sign the voucher when submitted.
- **FOP** The travel expense must have the FOP entered for funding information.
- Encumbrances and Budgets For Funds that are budgeted at the FOAP level, the various types of travel instate, out-of-state, foreign, prospective and participant level are on separate budget pools and may require a different "Account Code". Separate detail lines are required for expenses such as registration fees or apartment rental fees. The account distribution page in the application process lets you know if you have any of these special expenses and how much you need to allocate to them. Funds that are budgeted at the FOP level do not have to deal with this.
- Advances An additional type of advance has been added prepaid expenses. This is used for an expense that needs to be paid prior to the trip (e.g. hotel). The travel office can now approve the three advances (airfare, other expenses and prepaid expenses) separately. The traveler no longer has to choose between getting an advance for some prepaid item or an advance for everything else.

# The Travel Application

Completing the Travel Application is part of the pre-trip planning process. The application should be completed in advance of the travel. The application should be completed even if TTU is not paying for the trip but the traveler is representing TTU (i.e. Research).

# Select Type of Travel

When the application page opens, the first section will ask that the type of travel be selected. Click inside the radio button to the left of the type of travel being taken.

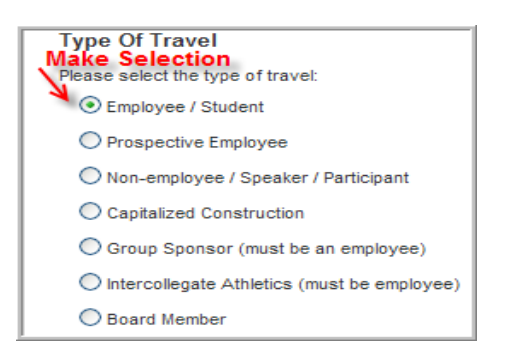

# Identifying the Traveler

This section identifies who is traveling. The traveler is referred to as a "vendor" within the system. The traveler must have a vendor code (R number). The code can be searched for in the search box provided. The % is the wildcard for this search. \*note – the system requires that a legal name be used.

| ſ | j%Lindsey Search ← |                     |               |          |        |       |       |
|---|--------------------|---------------------|---------------|----------|--------|-------|-------|
| L |                    | Name                | Address1      | Address2 | City   | State | Zip   |
| L | R00927633          | Jill Ann Lindsey    | AFISM         | MS 5064  | CAMPUS |       |       |
| L | R00927633          | Jill Ann Lindsey    | MS5064        |          | Campus | тх    | 79409 |
| L | 1_                 | Results - "R" is th | e vendor code |          |        |       |       |

When results are returned, click on the "Rxxxxxx" to select the "vendor". \*Important – if this is an employee, the address needs to be a departmental address or mail stop.\*

If no results are returned, make sure the search criteria being used is for the legal name of the traveler. Try again. Search diligently so that we do not have someone entered n the system multiple times.

#### **New Vendor Request**

If no results are generated for the search, the traveler is not set up as a vendor in the system. A New Vendor Request will need to be submitted on their behalf. To do this you will need to click on the link above the search field titled "New Vendor Request"

New Vendor Request

Complete the form as detailed below.

- Pay attention to the requirement that if the New Vendor Request is for an employee, Address 1 field must include the mailstop.
- When complete, review the form for accuracy. This will ensure the process moves as quickly as possible. If entries are accurate, select the submit button.

| Fill out the information requested belo<br>contact you once this record has bee<br>vendor code. | w. Once you submit, your request will be sent to Purchasing. Someone from the purchasing office will<br>on set up. Please take the time to be as accurate as possible. Inaccuracies will delay setup of the |
|-------------------------------------------------------------------------------------------------|----------------------------------------------------------------------------------------------------|
| You MUST include mailstop                                                                       | in Address 1 for employees.                                                                                                    |
| Traveler Type:                                                                                  | Employee                                                                                                    |
| SSN                                                                                             | xxxxxxxx                                                                                                    |
| Name                                                                                            | Legal Name                                                                                                    |
| Address 1 (Mail Stop for employees)                                                             | MS 5064                                                                                                    |
| Address 2                                                                                       | 15th and University                                                                                                    |
| City                                                                                            | Lubbock                                                                                                    |
| State                                                                                           | Texas 💌                                                                                                    |
| Zip                                                                                             | xxxxx                                                                                                    |
| Comments: (Please include any inform                                                            | nation you feel might be useful to Purchasing)                                                                                                    |
| This employee travels for research p                                                            | urposes                                                                                                    |
|                                                                                                 |                                                                                                    |
|                                                                                                 |                                                                                                    |
|                                                                                                 |                                                                                                    |
|                                                                                                 | ×                                                                                                    |
| Submit 🗲                                                                                        |                                                                                                    |
|                                                                                                 |                                                                                                    |
|                                                                                                 |                                                                                                    |
|                                                                                                 |                                                                                                    |

The New Vendor Request will go to the Procurement Services Division for processing. The person submitting the request will receive notification once the Vendor ID is created. Once the Vendor ID is received, the travel application can be completed.

#### **Completing the Application**

Type the vendor number into the field provided and select search.

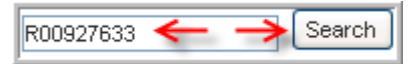

A window will open providing a list of vendors/vendor matching the search entered. Click on the "R" number in the first column to the left of the appropriate traveler. **Note** - If the traveler is an employee, ensure there is a Mail Stop in the Address1 field.

| j%Lindsey | j%Lindsey Search ←  |               |          |        |       |       |
|-----------|---------------------|---------------|----------|--------|-------|-------|
|           | Name                | Address1      | Address2 | City   | State | Zip   |
| R00927633 | Jill Ann Lindsey    | AFISM         | MS 5064  | CAMPUS |       |       |
| R00927633 | Jill Ann Lindsey    | MS5064        |          | Campus | ТΧ    | 79409 |
| 1_        | Results - "R" is th | e vendor code |          |        |       |       |

The next step is to enter the name of the travel supervisor. The name of the supervisor for the travelers last travel application will default into this field. This name may be changed if needed.

| <b>**</b><br>Travel Type >> General Info >> Vacation >> BTA/TR >> Est. Expenses >> Accounts >> Advance >> Summary<br>(Please do not use your browser's Back button. Use the links above to navigate back.)                            |
|----------------------------------------------------------------------------------------------------|
| Travel Supervisor                                                                                                    |
| Enter all or part of the supervisor's vendor code or name to search. You may use % as a wild card to help you search. Then select a travel supervisor. The selected supervisor will be required to approve the voucher for this trip. |
| %ahmad Search ←                                                                                                    |

A box will appear populated with the choices generated by the search. Click on "select" to the left of the supervisor's name.

|        | Name                | Title                        | Dept Name                           |
|--------|---------------------|------------------------------|-------------------------------------|
| Select | Sobia Ahmad         | Resident Instructor 2nd Year | Internal Med Dept Ama Geni          |
| Select | Salman Ahmad        | Clinical Instructor HSC      | Family Med Dpt Lbk Genl             |
| Select | Gul Ahmad           | Post Doctoral Rsch Assoc     | Microbiology Dept Lbk Genl          |
| Select | Shahnewaz Max Ahmad | Asst Vice President          | Admin and Finance Info Systems Mgmt |

# **Basic Trip Information**

Details regarding the trip - time, place and purpose - will now be entered. It is important to ensure that the entries are spelled correctly.

- In the Travel Explanation/Comments section provide a statement about how the university will benefit from the travel.
- Once complete, select the Next button at the lower left section of the screen.

| Travel Type >> General Info >> Vacation >> BTA/TR >> Est. Expenses >> Accounts >> Advance >> Summary<br>(Please do not use your browser's Back button. Use the links above to navigate back.) |
|----------------------------------------------------------------------------------------------------|
| Basic Trip Information                                                                                                    |
| Please enter basic trip information in the fields below. Please make sure the cities and countries are spelled correctly.                                                                     |
| Start Date mm/dd/yy (mm/dd/yy) 🔛 End Date mm/dd/77 (mm/dd/yy) 🛄                                                                                                    |
| To ensure the accuracy of the dates you have entered, please check any of the boxes below that apply.                                                                                         |
| This trip starts more than 3 months in the past. Click in box provided                                                                                                    |
| This trip starts more that 8 months in the future. <b>if applicable</b>                                                                                                    |
| This trip will last longer than 2 months.                                                                                                    |
| Originating Locale: Destination:                                                                                                    |
| City Lubbock City Austin                                                                                                    |
| State Texas                                                                                                    |
| Country USA V (If other, please specify.) Country USA V (If other, please specify.)                                                                                                    |
| Other country                                                                                                    |
|                                                                                                    |
|                                                                                                    |
| Purpose Attend Conference                                                                                                    |
| Travel Explanation/Comments                                                                                                    |
| Mill be the keynote speaker for research program.                                                                                                    |
|                                                                                                    |
|                                                                                                    |
|                                                                                                    |
|                                                                                                    |
| Next ->                                                                                                    |

# Vacation

If vacation is going to be combined with the travel event, information regarding the vacation must be submitted.

If vacation is not going to be combined with the travel, simply click on the "Next" button.

If vacation is going to be included, click inside the check box to the left of "I will be taking leave during this trip".

| Vacation                                                                                               |
|----------------------------------------------------------------------------------------------------|
| If you are taking vacation during this trip, please check the box and enter the requested information. |
| → I will be taking leave during this trip.                                                             |
| Next -> 🗲                                                                                              |

Provide the details regarding vacation start and end as requested. Complete the City, State and Country boxes. When finished click Next.

| Vacation                                                                                               |                                                  |  |  |  |  |  |  |
|----------------------------------------------------------------------------------------------------|--------------------------------------------------|--|--|--|--|--|--|
| If you are taking vacation during this trip, please check the box and enter the requested information. |                                                  |  |  |  |  |  |  |
| 🗹 I will be f                                                                                          | I will be taking leave during this trip.         |  |  |  |  |  |  |
| Start Date                                                                                             | mm/dd/yy (mm/dd/yy) End Date mm/dd/yy (mm/dd/yy) |  |  |  |  |  |  |
| City                                                                                                   | Austin                                           |  |  |  |  |  |  |
| State                                                                                                  | Texas 🗸                                          |  |  |  |  |  |  |
| Country                                                                                                | USA                                              |  |  |  |  |  |  |
| Next ->                                                                                                |                                                  |  |  |  |  |  |  |

# For Air Travel

This page is applicable only if air travel is involved.

If the University's business travel account will be used to pay for the airfare, check the box provided. Next, click to the left of the statement detailing the criteria that qualifies the user for BTA usage. Enter the required information; click "Next" when complete. Pay attention to the Note regarding eligibility located at the bottom of the page.

If BTA is not going to be used, click "Next" at the bottom of the page.

| Business Travel Account (BTA)                                                                                                    |
|----------------------------------------------------------------------------------------------------|
| If you intend to use University's business travel account (BTA) to pay for your airfare, check the box below and enter the requested<br>information. It is assumed that you have already made your flight reservation through one of the approved travel agencies.                                                                          |
| → I would like to use the Univerity Business Travel Account (BTA) for my airfare expense.                                                                                                    |
| In order to qualify for a BTA you must meet at least one of the following criteria: (select one)                                                                                                    |
| <ul> <li>I do not qualify for a corporate card because: I have taken 3 or fewer trips this fiscal year and/or I have requested \$500 or less in total travel expnses this fiscal year.</li> <li>I was denied a corporate card on my initial application and have a letter from the bank which I could provide if asked to do so.</li> </ul> |
| Select the travel agency: Name of contacted agent:                                                                                                    |
| Amount \$                                                                                                    |
| Type in the destination city and state (or country) your <i>flight</i> will ultimately arrive at:                                                                                                    |
| View contract rates                                                                                                    |
| Next -> ->                                                                                                    |
| NOTE: You are NOT eligible for a BTA if:                                                                                                    |
| You are eligible to apply for a corporate card and do not wish to obtain a card                                                                                                    |
| <ul> <li>You have a card and do not wish to use it</li> </ul>                                                                                                    |
| <ul> <li>You had a card and subsequently had it cancelled</li> </ul>                                                                                                    |

#### **Estimated Expenses**

On this page the estimated expenses for travel will be entered. The purpose of this is to enable funds to be encumbered for the travel purpose. There are links to aid in this process. Try to be as accurate as possible, but keep in mind the numbers entered are estimates and may differ from the actual.

- For travel that will not encumber university funds, place a 0 in the applicable fields.
- If public transportation, apartment rental, registration fees (see notes) will be involved, click link "Show other expenses" and complete applicable areas.
- When estimated expenses have been entered, click "Next".

| penses item                                                 | Item Units                      | Unit Cost       | Expense Total' |                                     |
|-------------------------------------------------------------|---------------------------------|-----------------|----------------|-------------------------------------|
| mmercial Air                                                | 1                               | ↓               | \$ 425 ¥       | 4                                   |
| als                                                         | 3 days                          | \$ 12.25        | \$ 36.75       | Locality rates                      |
| dging                                                       | 2 nights                        | \$ 87.50        | \$ 175         | Locality rates / View contract rate |
| ntal Car                                                    | 2 days                          | \$ 21.25        | \$ 42.50       | View contract rates                 |
| rsonal Auto Mileage                                         | 9 miles                         | \$ 0.5850       | \$ 5.27        |                                     |
| xi & Limousine                                              |                                 |                 | \$             |                                     |
| rking                                                       |                                 |                 | \$             |                                     |
| ner expenses (Tips, Fuel fo                                 | or rental cars, etc.)           |                 | \$ 45.00       |                                     |
| ow other expenses                                           |                                 |                 |                |                                     |
| <u> </u>                                                    | TOTAL EST                       | IMATED EXPENSES | \$ 729.52      |                                     |
| is, Public Transportation, F<br>irtment Rental, Train, Pers | Segistration,<br>Sonal Airplane |                 |                |                                     |
|                                                             |                                 |                 |                |                                     |
|                                                             |                                 |                 |                |                                     |

#### **Account Distribution**

The FOAP that the travel expenses will be charged to should be entered here.

For help with the FOP combination, access the crosswalk and code charts located on the AFISM website at <u>http://www.depts.ttu.edu/afism/reference/codecharts/</u>.

If the expenses will be charged to more than one FOAP, click the Add button at the right of Amount, and another row for entry will be provided. The estimated amount and allocated amount must match.

| Jsing the boxes below, show<br>Your total estimated expense:<br>You can allocate to one or ma | / how you would like th<br>s are: \$729.52<br>iny FOAP's, but the allo<br>Organization | cation total must Account 780999 In | to be distributed an<br>match this total. | nong your accounts.<br>Program | Amount | Add                          |
|-----------------------------------------------------------------------------------------------|----------------------------------------------------------------------------------------|-------------------------------------|-------------------------------------------|--------------------------------|--------|------------------------------|
| Edit <sup>*</sup> Delete COA                                                                  | Fund                                                                                   | Org                                 | Account                                   | Program                        | Amount | Locality<br>Rates<br>Apply** |
| No accounts entered.                                                                          | nove the item from the                                                                 | table and nut it k                  | ack in the hoves a                        | hove for you to edit           |        |                              |

#### Advance

An advance prior to travel can be requested. The requests must be entered at the time the application is submitted for any advance that will be needed. These will be approved separately.

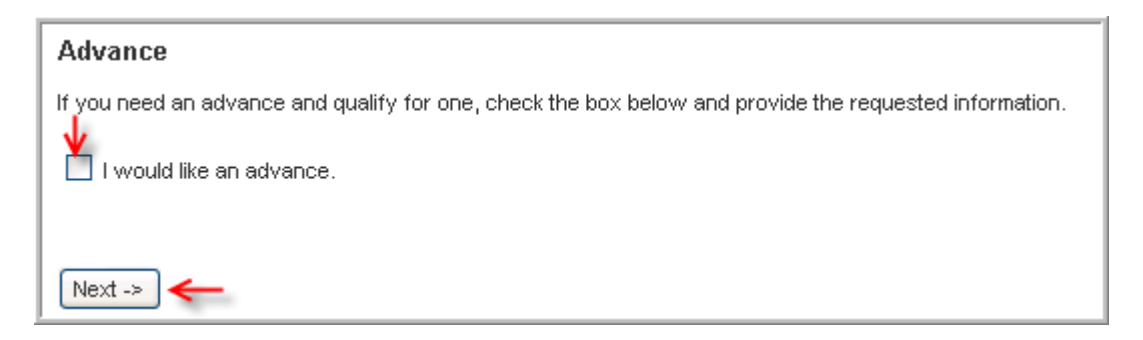

## Advance Requested:

Complete the fields as required. There are 3 conditions listed which qualify a person for an advance. One of the radio buttons to the left of the criteria statement must be selected.

Provide values for the expenses as required. When completed, select "Next".

| Advance                                                                                                    |
|----------------------------------------------------------------------------------------------------|
| If you need an advance and qualify for one, check the box below and provide the requested information.                                                                           |
| ✓ I would like an advance.                                                                                                    |
| In order to qualify for an advance you must meet at least one of the following criteria: (select one)                                                                            |
| I do not qualify for a corporate card because: I have taken 3 or fewer trips this fiscal year and/or I have requested \$500 or less in or total travel exposes this fiscal year. |
| ->>>>>>>>>>>>>>>>>>>>>>>>>>>>>>>>>>>>>                                                                                                    |
| I am requesting an advance for airfare or other prepaid expense with submission of charge card billing.                                                                          |
| Advance for airfare (must provide credit card statement showing charge to travel office)                                                                                         |
| Airfare Amount:                                                                                                    |
| (Maximum allowable prepaid and other combined amout: \$274.00)                                                                                                    |
| Advance for prepaid expenses (used if an expense requires you to prepay)           Prepaid Amount:         > \$                                                                  |
| Advance for other expenses                                                                                                    |
| Expense Amount: -> \$                                                                                                    |
| Next -> ←                                                                                                    |

# **Travel Summary**

This page provides summary information regarding the travel information that was entered into the system. This information is provided in 3 sections. If changes need to be made, follow the links to the pages at the top of the screen. DO NOT use the back button for this.

| Travel Type >> General Info >> Vacation<br>(Please do not use your browser's Back but | >> BTA/TR >> Est. Expenses >> Accounts >> Advance >> Summary<br>tton. Use the links above to navigate back.) 📉 |
|---------------------------------------------------------------------------------------|----------------------------------------------------------------------------------------------------|
| Summary                                                                               | Links to previous pages                                                                                        |
| Please look over the information below a                                              | nd make sure it is correct before submitting.                                                                  |
| General Information ←                                                                 |                                                                                                    |
| Travel Type:                                                                          | Employee / Student                                                                                             |
| Department:                                                                           | Admin and Finance Info Systems Mgmt                                                                            |
| Agency:                                                                               | Texas Tech University                                                                                          |
| Traveler:                                                                             | Jill Ann Lindsey (R00927633)                                                                                   |
| Traveler Title:                                                                       | Section Coordinator                                                                                            |
| Preparer:                                                                             | Jill Lindsey Ph: 8067427070<br>jill.lindsey@ttu.edu                                                            |
| Travel Dates:                                                                         | 9/24/2008 - 9/26/2008                                                                                          |
| Originating Locale:                                                                   | Lubbock, TX                                                                                                    |
| Major Destination:                                                                    | Austin, TX                                                                                                    |
| Explanation:                                                                          | Will be the keynote speaker for research program.                                                              |

# Summary of General Information

# Summary of Estimated Expenses

To make changes, click on the Estimated Expenses link.

| Expense Typ          | e Units | Unit Cost | ltem Sub-Total |
|----------------------|---------|-----------|----------------|
| Commercial Air       |         |           | \$425.00       |
| Meals                | 3       | \$12.25   | \$36.75        |
| Lodging              | 2       | \$87.50   | \$175.00       |
| Rental Car           | 2       | \$21.25   | \$42.50        |
| Personal Auto Mileag | e 9     | \$0.5850  | \$5.27         |
| Other Expenses       |         |           | \$45.00        |
|                      |         |           | \$729.52       |

# **Summary of Funding**

To make changes to funding information, click on Accounts.

If the department requires Application Signatures, click on the link provided. Departments or the Provost may require this as part of the travel application process.

Once the review is complete, two options exist. Select the applicable button – Submit This Application or Delete This Un-submitted Application.

| COA       Fund       Organization       Account       Program       Amount         T       16A085       C11000       7B0999       600       \$729.52         L       Image: Comparison of the state of the state of t | ccounts         |            |              |                      |         |         |          |
|----------------------------------------------------------------------------------------------------|-----------------|------------|--------------|----------------------|---------|---------|----------|
| T         16A085         C11000         7B0999         600         \$729.52           ↓         ↓         ↓         ↓         ↓         \$729.52                                                                                                    |                 | COA        | Fund         | Organization         | Account | Program | Amount   |
| →My Department Requires Application Signatures                                                                                                    |                 | Т          | 16A085       | C11000               | 7B0999  | 600     | \$729.52 |
| → My Department Requires Application Signatures                                                                                                    |                 |            |              |                      |         |         | \$729.52 |
|                                                                                                    | - <b>&gt;</b> N | ly Departr | nent Require | es Application Signa | tures   |         |          |

# **The Travel Voucher**

The travel voucher should be completed in a timely manner.

# What's New in Travel2

- **Expenses** The hub page of the voucher provides links to all of the different expenses that can be entered. You will enter the FOP for those expenses, and can allocate the expenses in any order and any way that you want.
- Auto-Save Your progress is automatically saved each time a submission is completed on an expense page.
- Electronic Signature Electronic signatures are now required in place of physical signatures for travel vouchers for employees. Once the voucher is submitted, the traveler will receive e-mail notification requesting approval of the voucher. Travelers can then electronically sign or approve the voucher.
- **Supervisor Approval –** This must now be done electronically. The supervisor listed on the application will get an email with a link when the traveler has electronically signed the voucher.
- Additional Approvals Additional approvals on a voucher can occur in any order. All approvals have to be in place before the voucher can be worked by the travel office
- Adding FOPs Additional FOPs can be added to the voucher.
- **Reports** There are two separate reports associated with a voucher. The worksheet will display all of the expense detail and the coversheet shows the overview. These reports must be printed and attached to the supporting documentation and sent to Travel Services. Snapshots of these reports will be saved.

# **Completing a Voucher**

Select the Voucher link on the left menu. Then click on the "Fill Out or Complete a Voucher" link.

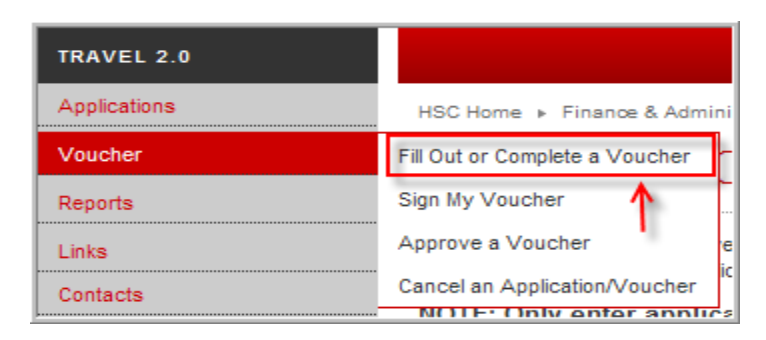

#### **Voucher – Select Traveler**

In the search box provided, enter the vendor code of the traveler or the Travelers name (wildcard % is allowed). Select Search.

Within the search results, click on the vendor number of the traveler.

| Voucher - Select                                                                                         | Traveler                                                                                                    |                                             |         |       |       |
|----------------------------------------------------------------------------------------------------|----------------------------------------------------------------------------------------------------|---------------------------------------------|---------|-------|-------|
| Enter all or part of the traveler's vendor c<br>You may use % as a wild card to help yo<br>%Ahmad Search | ode or name to search.<br>u search. (Only the first 50 m<br>Enter in R number and S<br>Or Legal Name and Sea | esults will be displayed.)<br>earch<br>arch |         |       |       |
| Name                                                                                                    | Address1                                                                                                    | Address2                                    | City    | State | Zip   |
| R00378344 Shahnewaz Max Ahmad                                                                            | MS5064                                                                                                    |                                             | Campus  | ΤХ    | 79409 |
| R00543816 Click on the<br>to the left o                                                                  | "R" number<br>f the traveler                                                                                 | 3601 4TH ST STOP 6591                       | LUBBOCK | TX    | 79430 |
| R00543816 Garzanniaa                                                                                     | 91                                                                                                    |                                             | Lubbock | ТΧ    | 79430 |

# Select the Trip

Click on the number in the first column representing the trip for which the voucher is being submitted.

| [ | HSC Home                                    | ▶ Finance & A                                               | dministration ▶ T                                            | ravel 2.0 ⊧                             |                                                              |                                                 |                                         |             |
|---|---------------------------------------------|-------------------------------------------------------------|--------------------------------------------------------------|-----------------------------------------|--------------------------------------------------------------|-------------------------------------------------|-----------------------------------------|-------------|
|   | Selec                                       | et Trip                                                     |                                                              |                                         |                                                              |                                                 |                                         |             |
|   | Open Trave<br>The followir<br>this travelle | I Applications for<br>ng is a list of ap<br>r by other depa | or Shahnewaz Ma<br>plications and ope<br>rtments will not ap | n vouchers for t<br>pear in this list). | his traveler that were prepa<br>To fill out a voucher, selec | ared by your departs<br>t a trip by clicking or | ment (applications pr<br>n the trip ID. | repared for |
|   |                                             | Start Date                                                  | Destination                                                  | Dept Code                               | Traveler                                                     | Vendor Code                                     | In Progress?                            |             |
|   | 0900075                                     | 10/15/2008                                                  | Lubbock                                                      | C11000                                  | Shahnewaz Max Ahmad                                          | R00378344                                       | In Progress                             |             |

# Expenses

This page lists the possible expense categories. To access the window in which to enter the voucher information, click on the type of expense. To aid in completion, once information has been entered for a category, there will be a green check to the left of the category. A yellow check indicates that the category was not completed fully.

| TRAVEL 2.0<br>Applications<br>Voucher<br>Reports | HSC Home  Finance & Administre Expenses                                                                                                    | ation > Travel                                           | 2.0 ►                                                                                                    |                                                                                                    |
|--------------------------------------------------|----------------------------------------------------------------------------------------------------|----------------------------------------------------------|----------------------------------------------------------------------------------------------------|----------------------------------------------------------------------------------------------------|
| Links Contacts                                   | Enter expenses for trip 0900075. C<br>expenses for this trip have been en<br>you will review your expenses and<br>Commercial Air<br>Hotels and Hotel Tax<br>Personal Auto Mileage<br>Parking<br>Apartment Rental<br>Food and Entertainment<br>More Transportation:<br>Bus-Chartered<br>Train<br>Personal Plane Mileage | Slick on an expe<br>thered, click the<br>finalize your v | Inse link to enter expenses of that type. When all<br>"Next" button to go to the Voucher Worksheet where<br>oucher.<br>Meals<br>Rental Car<br>Taxi and Limousine<br>Registration Fees<br>Other Expenses*<br>Bus-Other<br>Public Transportation | Voucher 0900075<br>Traveler:Shahnewaz Max Ahmad<br>10/15/2008 - 10/18/2008<br>From: Lubbock, TX<br>To: Lubbock, TX<br>Main Expense Page |

#### **Commercial Air Expense**

Complete the fields within the form. Only select Contract Rate Exceptions if applicable. After complete, click the Add Airfare Expense button. Review the entry and if correction is necessary, select the Edit button to the right of the data that was entered.

If agency fees were incurred, enter those in the box provided.

Review entries, if correct Select Next. To make corrections, select reset or you choose *Delete Entire Commercial Air Expense*.

| Comme                          | rcial Air E              | xpense                                          |                           |                                     |                                                         |
|--------------------------------|--------------------------|-------------------------------------------------|---------------------------|-------------------------------------|---------------------------------------------------------|
| Enter information              | n for each seperate A    | irfare expense iten                             | n (ticket). (Sho          | w Help for this pag                 | ge) Voucher 0900075<br>Traveler:Shahnewaz Max Ahmad     |
| Amount:<br>Round Trip?         | O Yes O No               | Airline:<br>Purchase date:                      |                           | ~                                   | 10/15/2008 - 10/18/2008                                 |
| Origination<br>Airport:        | Search                   | Destination<br>Airport:                         |                           | Search                              | To: Lubbock, TX<br>To: Lubbock, TX<br>Main Expense Page |
| BTA Amount:<br>(if applicable) | \$0.00                   | Contract Rate<br>Exceptions: (if<br>applicable) | Contract<br>alternative   | travel agency<br>otal cost to state |                                                         |
|                                |                          |                                                 | Efficient                 | use of services<br>nd Safety issues |                                                         |
| Add Airfare Ex                 | kpense                   |                                                 |                           |                                     |                                                         |
| Requeste<br>Edit               | s212.50 \$21             | AmtFrom2.50LubbockSar                           | To Airl<br>Antonio South  | ine Round T<br>west Yes             | Trip? Rate Exception?* No                               |
| Do NOT include age             | ency fees in your amoun  | ts above. Instead, su                           | m agency fees (i<br>so.oo | f any) for all flights              | s and enter the amount below:                           |
| Agency Fees:                   | ial Air Expense (inclu   | ding agency fees):                              | \$212.50                  |                                     |                                                         |
| Next >> Reset                  | )                        | luding any related A or                         | ancy Fees)                |                                     |                                                         |
| *Contract rate exce            | ptions are recorded only | y if the airfare amount                         | exceeds the con           | tract rate.                         |                                                         |

A summary of the Airfare Expense Allocation is provided. Ensure that the FOP this is to be charged to will be displayed. If the FOP is incorrect, or if you need to split the charges, select the link *add another FOP* 

| HSC Home > Finance & Administration                                                                                                    | ncy Fee Expenses                                                                                                    |
|----------------------------------------------------------------------------------------------------|----------------------------------------------------------------------------------------------------|
| In the tables below, indicate how you<br>back to the expense selection page. 1<br>Airfare Expense Allocation:<br>The total you must distribute is \$212.5 | wish to distribute each expense. When done, click next to go<br>Do you need to add another FOP?<br>To change the FOP or to Split<br>between accounts. |
| FOP                                                                                                    | Amount                                                                                                    |
| T-11A001-Q05000-600                                                                                                    | 212.50                                                                                                    |
| Total:                                                                                                    | 212.50                                                                                                    |
| Next >>                                                                                                    |                                                                                                    |

#### Hotel and Hotel Tax Expense

Complete the form by providing the requested information. Click "Add Hotel Expense" button to add the information to the Voucher.

To change information, you can select the edit button to the left of the row and edit by day.

To remove all entries, select Delete Entire Hotel/Hotel Tax Expense at the bottom of the page.

| Nightly<br>(before<br>taxes): | ghtly rate Country: USA 🗸                                          |                                      |                                                       |                                     |                                             |                                                 |                                                      | Travel            | ler:Shahnewaz<br>0/15/2008 - 10/1                                | Max Ahmad<br>18/2008                           |  |
|-------------------------------|--------------------------------------------------------------------|--------------------------------------|-------------------------------------------------------|-------------------------------------|---------------------------------------------|-------------------------------------------------|------------------------------------------------------|-------------------|------------------------------------------------------------------|------------------------------------------------|--|
| Nightly<br>@this r            | Taxes ate:                                                         |                                      | State:                                                | State: Texas                        |                                             |                                                 |                                                      |                   | From: Lubbock, TX<br>To: Lubbock, TX                             |                                                |  |
| Numbe<br>Nights:              | rof                                                                |                                      | City:                                                 |                                     |                                             |                                                 | *                                                    | Main Expense Page |                                                                  |                                                |  |
| Start Da                      | ite:                                                               |                                      | Locality<br>Rates:                                    | 🗹 Allo                              | ow me to e                                  | exceed locality                                 | rates**                                              |                   |                                                                  |                                                |  |
| Add Hotel Expense             |                                                                    |                                      |                                                       |                                     |                                             |                                                 |                                                      |                   |                                                                  |                                                |  |
| Add H                         | Hotel Expense                                                      | <b>←</b>                             | Max                                                   | linused                             | Ren                                         | Allowed                                         | Max                                                  |                   |                                                                  |                                                |  |
| Add H                         | Hotel Expense<br>Requested<br>Amt                                  | ←<br>Allowed<br>Amt                  | Max<br>State<br>Amt*                                  | Unused<br>Meals                     | Req<br>Tax                                  | Allowed<br>Tax                                  | Max<br>State<br>Tax                                  | Nights            | City                                                             | Date                                           |  |
| Add H<br>Edit                 | Hotel Expense<br>Requested<br>Amt<br>\$81.50                       | Allowed<br>Amt<br>\$81.50            | Max<br>State<br>Amt*<br>\$81.50                       | Unused<br>Meals<br>\$0.00           | Req<br>Tax<br>\$14.50                       | Allowed<br>Tax<br>\$14.50                       | Max<br>State<br>Tax<br>\$14.50                       | Nights<br>1       | City<br>ALL<br>LOCATIONS                                         | Date<br>10/15/2008                             |  |
| Add H<br>Edit<br>Edit         | Hotel Expense<br>Requested<br>Amt<br>\$81.50<br>\$81.50            | Allowed<br>Amt<br>\$81.50<br>\$81.50 | Max<br>State<br>Amt*<br>\$81.50<br>\$81.50            | Unused<br>Meals<br>\$0.00           | Req<br>Tax<br>\$14.50<br>\$14.50            | Allowed<br>Tax<br>\$14.50<br>\$14.50            | Max<br>State<br>Tax<br>\$14.50<br>\$14.50            | Nights<br>1<br>1  | City<br>ALL<br>LOCATIONS<br>ALL<br>LOCATIONS                     | Date<br>10/15/2008<br>10/16/2008               |  |
| Add H<br>Edit<br>Edit         | Hotel Expense<br>Requested<br>Amt<br>\$81.50<br>\$81.50<br>\$81.50 | Allowed<br>Amt<br>\$81.50<br>\$81.50 | Max<br>State<br>Amt*<br>\$81.50<br>\$81.50<br>\$81.50 | Unused<br>Meals<br>\$0.00<br>\$0.00 | Req<br>Tax<br>\$14.50<br>\$14.50<br>\$14.50 | Allowed<br>Tax<br>\$14.50<br>\$14.50<br>\$14.50 | Max<br>State<br>Tax<br>\$14.50<br>\$14.50<br>\$14.50 | Nights<br>1<br>1  | City<br>ALL<br>LOCATIONS<br>ALL<br>LOCATIONS<br>ALL<br>LOCATIONS | Date<br>10/15/2008<br>10/16/2008<br>10/17/2008 |  |

\* The allowed amount up to the Federal Locality Based Rate (FLBR) and including any unused meal expense (Unused Meals above) for that day. Unused Meals amount is the FLBR allowed meal amount less any claimed meal expense for that day.

\*\* If you exceed locality rates, you will typically need a local account on which to apply any excess. Uncheck if you want to be strictly limited to the locality rate.

Next >> Reset

## **Review of Hotel Expense Allocation**

On this page choose how to allocate the expenses incurred to the FOP/FOPs.

If an additional FOP needs to be charged click on the link "add another FOP". If the expense is to be shared equally among the FOPs entered, click the Distribute Amounts Evenly Button. If distribution is not equal, type the expense being charged to each FOP in the space provided.

For SPAR accounts, the Remove restricted FOP limits may apply with proper documentation.

Click Next when entries are complete.

| HSC Home ▶ Finance & Administration ▶ Travel 2.0 ▶                                                                                                    |
|----------------------------------------------------------------------------------------------------|
| Hotel and Hotel Tax Expenses                                                                                                    |
| <b>T</b>                                                                                                    |
| In the tables below, indicate how you wish to distribute each expense. When done, click next to go<br>back to the expense selection page. Do you need to add another FOP?   |
| Remove restricted FOP limits. (For TTU only - must provide appropriate authorization and documentation.)                                                                    |
| Hotel Expense Allocation:                                                                                                    |
| The total you must distribute is <b>\$244.50</b> .<br>Based on federal locality rates, the <b>maximum</b> you may distribute among all restricted FOPs is <b>\$244.50</b> . |
| Distribute Amounts Evenly (will put maximum allowed on restricted FOPs)                                                                                                    |
| FOP Amount                                                                                                    |
| T-11A001-Q05000-600 163.00                                                                                                    |
| T-31A143-F00002-A10 81.50                                                                                                    |
| Total: 244.50                                                                                                    |
| Hotel Tax Expense Allocation:                                                                                                    |
| The total you must distribute is \$43.50.                                                                                                    |
| The maximum you may distribute among all restricted FOPs is \$43.50.                                                                                                    |
| Distribute Amounts Evenly (will put maximum allowed on restricted FOPs)                                                                                                    |
| FOP Amount                                                                                                    |
| T-11A001-Q05000-600 29.00                                                                                                    |
| T-31A143-F00002-A10 14.50                                                                                                    |
| Total: 43.50                                                                                                    |
| * Indicates a restricted FOP.                                                                                                    |
| Next >>                                                                                                    |

#### Personal Auto Mileage Expenses:

Enter information in the spaces provided, and then select Add Expense.

An Edit option exists if changes need to be made after they are added.

Select Next when complete.

| Personal Auto Mileage Expense                                                                                |                                                                                                    |                                                                                                    |                                                                                                    |                                                                            |                                                                                       |                                                                           |  |  |  |
|----------------------------------------------------------------------------------------------------|----------------------------------------------------------------------------------------------------|----------------------------------------------------------------------------------------------------|----------------------------------------------------------------------------------------------------|----------------------------------------------------------------------------|---------------------------------------------------------------------------------------|---------------------------------------------------------------------------|--|--|--|
| Enter inform<br>button to add<br>"Edit" link ne:<br>need to delet<br>then click the<br>When you ha<br>Miles: | mation for each separate<br>d the item to the list. If you nee<br>kt to the item you wish to mod<br>te an item you have added to<br>a "Delete" link.<br>ave finished entering all perso | personal auto mileage e<br>ed to edit an item after you l<br>lify, make your changes, th<br>the list, click the "Edit" link r<br>onal auto expenses, click "N<br>Departure Date: | expense. Click "Add<br>have added it to the lit<br>en click the "Update"<br>next to the item you w<br>Next" to go to the FOP | Expense"<br>st, click the<br>link. If you<br>ish to delete,<br>allocation. | Voucher (<br>Traveler:Shahnew<br>10/15/2008 -<br>From: Lubb<br>To: Lubb<br>Main Exper | 0900075<br>/az Max Ahmad<br>10/18/2008<br>bock, TX<br>bck, TX<br>ise Page |  |  |  |
| Add Expe                                                                                                    | From                                                                                                    | То                                                                                                    | Date                                                                                                    | Miles                                                                      | Rate per                                                                              | Amount                                                                    |  |  |  |
| Edit                                                                                                    | home                                                                                                    | airport                                                                                                    | 10/15/2008                                                                                                    | 11                                                                         | \$0.585                                                                               | \$6.44                                                                    |  |  |  |
| Edit                                                                                                    | Airport                                                                                                    | Home                                                                                                    | 10/18/2008                                                                                                    | 11                                                                         | \$0.585                                                                               | \$6.44                                                                    |  |  |  |
| 1                                                                                                    |                                                                                                    |                                                                                                    |                                                                                                    |                                                                            | Total:                                                                                | \$12.88                                                                   |  |  |  |
| Next >>                                                                                                    | _                                                                                                    |                                                                                                    |                                                                                                    |                                                                            |                                                                                       |                                                                           |  |  |  |

# **Distribution of Expense to FOP/FOPs**

Enter the amount to be charged to the FOP. To add a FOP, click on the link provided and select to distribute evenly or type in the amount to be charged to each FOP. Select Next.

| .88    | )P?                              |
|--------|----------------------------------|
| Amount |                                  |
| 12.88  | 1                                |
| 12.88  | -                                |
|        | .88.<br>Amount<br>12.88<br>12.88 |

#### **Parking Expense**

Enter the information in the fields provided. Select Add Expense when entered.

Each expense for parking must be entered separately.

When all parking expenses are entered correctly, select Next.

| Parking Expense                                                                                                    |                                                                                                    |
|----------------------------------------------------------------------------------------------------|----------------------------------------------------------------------------------------------------|
| Enter information for each separate parking expense. Click "Add Expense item to the list. If you need to edit an item after you have added it to the list, click th item you wish to modify, make your changes, then click the "Update" link. If you ne you have added to the list, click the "Edit" link next to the item you wish to delete, th link. | " button to add the<br>e "Edit" link next to the<br>ed to delete an item<br>hen click the "Delete" |
| When you have finished entering all parking expenses, click "Next" to go to the FO                                                                                                    | P allocation.                                                                                      |
| Description: Amount:                                                                                                    | s                                                                                                  |
| Add Expense                                                                                                    |                                                                                                    |
| Description                                                                                                    | Amount                                                                                             |
| Edit Parking fees at airport                                                                                                    | \$25.25                                                                                            |
| Total:                                                                                                    | \$25.25                                                                                            |
| Next >> ←<br>Delete All Parking Expenses ←                                                                                                    |                                                                                                    |

# **Distribution of Expense**

Indicate how the expense is to be charged, adding another FOP if necessary.

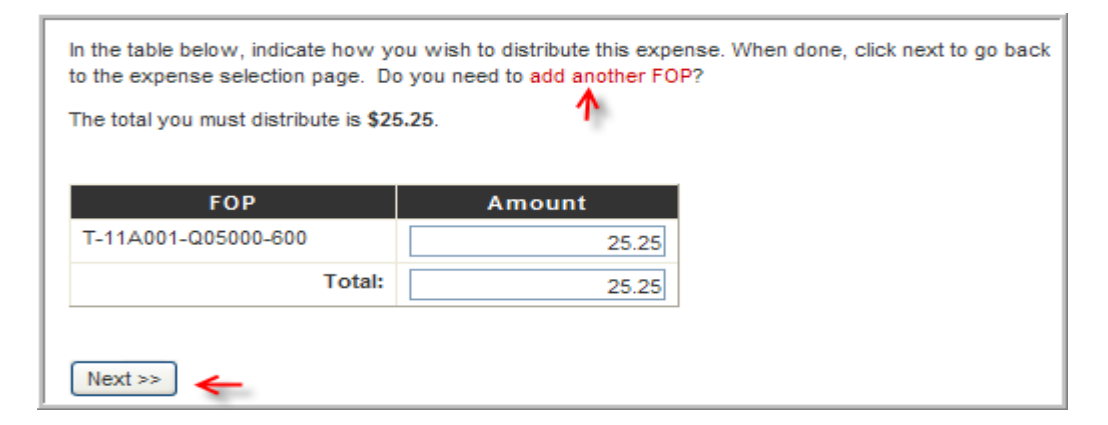

The user is redirected to the Expenses Screen, the green check-marks to the left of the link indicate that the information has been entered and the expense amount allocated to

the FOP. A yellow checkmark to the left of the expense link indicates the amount allocated is not in balance.

If there are other expenses to claim, use the links shown below. Other Expenses is where fuel for rental car would be entered.

There are links to other options at the bottom of the page.

If the voucher is complete, select Next. If other expenses need to be entered, click on the appropriate link.

| USC Harra II. Siana an & Administrati                                                                                   | Truck 2.0                                                                                                    |  |  |  |  |
|----------------------------------------------------------------------------------------------------|----------------------------------------------------------------------------------------------------|--|--|--|--|
| HSC Home IN Finance & Administration                                                                                    | HSC Home ▶ Finance & Administration ▶ Travel 2.0 ▶                                                                                                    |  |  |  |  |
| Expenses                                                                                                    |                                                                                                    |  |  |  |  |
|                                                                                                    |                                                                                                    |  |  |  |  |
| Enter expenses for trip 0900075. Clic<br>expenses for this trip have been enter<br>you will review your expenses and fi | ck on an expense link to enter expenses of that type. When all<br>ared, click the "Next" button to go to the Voucher Worksheet where<br>inalize your voucher. |  |  |  |  |
| Commercial Air                                                                                                    | Meals                                                                                                    |  |  |  |  |
| Hotels and Hotel Tax                                                                                                    | Rental Car                                                                                                    |  |  |  |  |
| 🗸 Personal Auto Mileage                                                                                                 | Taxi and Limousine                                                                                                    |  |  |  |  |
| Parking                                                                                                    | -> Registration Fees                                                                                                    |  |  |  |  |
| -> Apartment Rental                                                                                                    | -> Other Expenses*                                                                                                    |  |  |  |  |
| ->Food and Entertainment                                                                                                |                                                                                                    |  |  |  |  |
| More Transportation:                                                                                                    |                                                                                                    |  |  |  |  |
| Bus-Chartered                                                                                                    | Bus-Other                                                                                                    |  |  |  |  |
| Train                                                                                                    | Public Transportation                                                                                                    |  |  |  |  |
| Personal Plane Mileage                                                                                                  |                                                                                                    |  |  |  |  |
|                                                                                                    |                                                                                                    |  |  |  |  |
|                                                                                                    |                                                                                                    |  |  |  |  |
|                                                                                                    |                                                                                                    |  |  |  |  |
| Expenses claimed so far: \$685.68                                                                                       | 8                                                                                                    |  |  |  |  |
|                                                                                                    |                                                                                                    |  |  |  |  |
| Next >> - View worksheet summa                                                                                          | ary report.                                                                                                    |  |  |  |  |
| Add an account to this voucher                                                                                          | d Other Ontions                                                                                                    |  |  |  |  |
| Change trip supervisor Shahnewaz A<br>Return to list of trips for this traveler                                         |                                                                                                    |  |  |  |  |
| Change original trip information (start                                                                                 | date, destination, etc.)                                                                                                    |  |  |  |  |
| <b>.</b>                                                                                                    |                                                                                                    |  |  |  |  |
| <ul> <li>You have entered information and</li> <li>You have entered information for the</li> </ul>                      | allocated the amount for this expense.                                                                                                    |  |  |  |  |
| * Other Expenses: includes gas for n                                                                                    | ental cars, tips, etc.                                                                                                    |  |  |  |  |
|                                                                                                    |                                                                                                    |  |  |  |  |

## **Meals Expense**

In order to receive reimbursement for meals, this section must be completed. It is completed by day rather than by trip.

Once the information has been entered, select Next.

| Enter info                             | prmation for each                      | n seperate M    | leal exp<br>Countr | ense item<br>y: USA | ı (ticket). (Show H       | Help for this page)  | Voucher 0900080<br>Traveler:Shahnewaz Max Ahn                                      |
|----------------------------------------|----------------------------------------|-----------------|--------------------|---------------------|---------------------------|----------------------|------------------------------------------------------------------------------------|
| Breakfa<br>Lunch:<br>Dinner:           | st:                                    |                 | State:<br>City:    |                     | s<br>llow me to exceed lo | v<br>ocality rates** | 10/8/2008 - 10/10/2008<br>From: Lubbock, TX<br>To: Austin, TX<br>Main Expense Page |
| Add I                                  | Meals Expense                          | reakfast        | Lunch              | Dinner              | Allowed Amt               | State Max Amt        |                                                                                    |
| Edit                                   | 10/8/2008                              | \$0.00          | \$8.50             | \$12.50             | \$21.00                   | \$21.00              |                                                                                    |
| Totals:                                |                                        | \$0.00          | \$8.50             | \$12.50             | \$21.00                   | \$21.00              |                                                                                    |
| If you exc<br>e locality ra<br>Next >> | eed locality rates, y<br>ate.<br>Reset | vou will typica | lly need a         | local acco          | unt on which to app       | ny any excess. Unche | eck if you want to be strictly limite                                              |

# Meals Expense Distribution:

Select Next if expense distribution is correct.

| In the table below, indicate how you wish to distribute this expense. When done, click next to go back to the expense selection page. Do you need to add another FOP?<br>The total you must distribute is \$21.00.<br>Based on federal locality rates, the maximum you may distribute among all restricted FOPs is \$21.00 |        |  |  |  |
|----------------------------------------------------------------------------------------------------|--------|--|--|--|
| FOP                                                                                                    | Amount |  |  |  |
| T-31A143-F00002-A10                                                                                                    | 21.00  |  |  |  |
| Total:                                                                                                    | 21.00  |  |  |  |
| * Indicates a restricted FOP                                                                                                    |        |  |  |  |

# **Rental Car Expense**

Enter the information for the rental car expense in the fields provided. If there are multiple contracts for rental cars during one travel, the expenses must be entered separately. To do this, click the Add Expense link after each entry.

Select Next when finished.

| Rental Car Expense                                                                                                    |
|----------------------------------------------------------------------------------------------------|
| Enter information for each separate rental car expense. Click "Add Expense" button to add the item to the list. If you need to edit an item after you have added it to the list, click the "Edit" link next to the item you wish to modify, make your changes, then click the "Update" link. If you need to delete an item you have added to the list, click the "Edit" link next to the item you wish to delete, then click the "Delete" link. |
| When you have finished entering all rental car expenses, click "Next" to go to the FOP allocation.                                                                                                    |
| Company:  Type:    Number of Days:  Amount:                                                                                                    |
| Add Expense                                                                                                    |
| Company Car Type Days Amount                                                                                                    |
| No items added yet                                                                                                    |
| Next >>                                                                                                    |

Review the expenses as charged to the FOP, adding additional FOP/FOPs if needed.

# **Other Expenses**

To submit other expenses, such as fuel for a rental car, enter a description of the expense and amount of expense in the fields provided.

Select Add Expense.

Select Next.

| Description: | Amo                   | unt: 💲 🔥     |
|--------------|-----------------------|--------------|
| Add Expense  | Enter in expense type | e and amount |
| Description  |                       | Amount       |
| Edit Fuel    |                       | \$47.61      |
| 1            | Total:                | \$47.61      |
| Next >>      |                       |              |

Distribute the expense / expenses to the desired FOP/FOPs and then select Next.

| In the table below, indicate how yo<br>to the expense selection page. Do | ou wish to distribute this expo<br>o you need to <mark>add another FC</mark> | ense. When done, click next to go back<br>P? |  |  |
|--------------------------------------------------------------------------|------------------------------------------------------------------------------|----------------------------------------------|--|--|
| The total you must distribute is \$47.61.                                |                                                                              |                                              |  |  |
|                                                                          |                                                                              |                                              |  |  |
| FOP                                                                      | Amount                                                                       |                                              |  |  |
| T-11A001-Q05000-600                                                      | 47.61                                                                        |                                              |  |  |
| Total:                                                                   | 47.61                                                                        |                                              |  |  |
|                                                                          |                                                                              |                                              |  |  |
| Next >>                                                                  |                                                                              |                                              |  |  |

#### Submission of other Expenses:

Enter in the information in the fields provided and select Add Expense. Select Next if completed accurately.

| Apartment Rental Expense                                                                                                    |                       |  |  |  |
|----------------------------------------------------------------------------------------------------|-----------------------|--|--|--|
| Enter information for each separate apartment rental expense. Click "Add Expense" button to add the item to the list. If you need to edit an item after you have added it to the list, click the "Edit" link next to the item you wish to modify, make your changes, then click the "Update" link. If you need to delete an item you have added to the list, click the "Edit" link next to the item you wish to delete, then click the "Delete" link. When you have finished entering all parking expenses, click "Next" to go to the FOP allocation. |                       |  |  |  |
| Description:         Duration of Rental:         Days         Add Expense         Complete these fields, select Add Expense                                                                                                    | To: Lubk<br>Main Expe |  |  |  |
| Description       Time Rented       Ar         No items added yet       Image: All Apartment Rental Expenses       Image: All Apartment Rental Expenses                                                                                                    | nount                 |  |  |  |

Food and Entertainment Expense:

#### Taxi and Limousine Expense

#### **Registration Fees**

#### More Transportation (except Personal Plane)

All of the above expenses are entered on a form like the one displayed below. Enter in the description and amount of the expense in the fields provided. Then select Add Expense. Edit if necessary. When complete, select Next.

| Description:       |             | Amount: \$ |   |
|--------------------|-------------|------------|---|
| Add Expense        | <b>↑</b>    |            | 1 |
|                    | Description | Amount     |   |
| No items added yet |             |            |   |
| Next >>            |             |            |   |

If the information is complete, select Next on the Expenses detail form. The worksheet summary report will be visible.

| Expenses claimed so far: \$733.29                                |
|------------------------------------------------------------------|
| Next >> - View worksheet summary report.                         |
| Add an account to this voucher                                   |
| Change trip supervisor Shahnewaz Ahmad                           |
| Return to list of trips for this traveler                        |
| Change original trip information (start date, destination, etc.) |

## **Voucher Summary**

Review the summary of the data submitted.

Links available are (1) View Worksheet in PDF format – print. Print the voucher report as it must be sent to the Travel Office along with the worksheet and supporting documentation. And (2) link to Main Expense page.

At this point, make any changes or select the Submit Voucher option.

| Voucher Summary                                                                                                    |                                                                                                    |                                                                                                    |                                                                                   |
|----------------------------------------------------------------------------------------------------|----------------------------------------------------------------------------------------------------|----------------------------------------------------------------------------------------------------|-----------------------------------------------------------------------------------|
| Below is a brief summary of the data you ha<br>Submit to begin the approval process. Also,<br>link on the next page to view and print the m<br>Travel Office along with the worksheet and<br>your expenses, click the "<< Back" button to | ive entered. If you have comple<br>once you have submitted the v<br>ain voucher report that must ev<br>all supporting documentation. If<br>go back the the main expense | ted all your data entry, click<br>oucher, you will be given a<br>entually be sent to the<br>you are not done entering<br>listing. | <b>Voucher 0900075</b><br>Traveler:Shahnewaz Max Ahmad<br>10/15/2008 - 10/18/2008 |
| Trip 0900075                                                                                                    |                                                                                                    |                                                                                                    | From: Lubbock, TX                                                                 |
| Total Expenses:                                                                                                    | \$733.29                                                                                                    |                                                                                                    | To: Lubbock,TX                                                                    |
| Total Reimbursement Amount*:                                                                                                    | \$733.29                                                                                                    |                                                                                                    | Main Expense Page                                                                 |
| Submit Voucher           View Worksheet in PDF format           *The total reimbursement amount may chance                                                                                                    | e in the event that the Travel O                                                                                                    | fice deems it necessarv to m                                                                                                    | odify certain claims due to state or                                              |

# Signing a Voucher

To electronically sign a voucher, select the voucher link in the left menu and then Sign My Voucher in the sub-link:

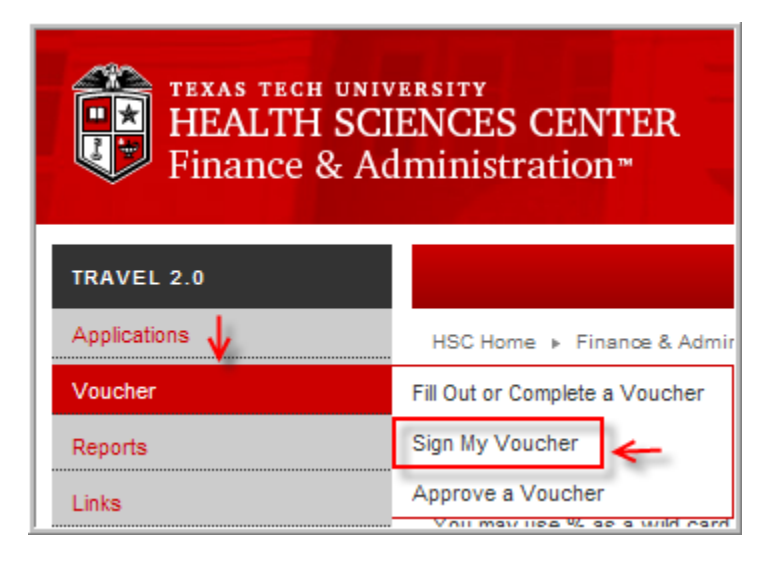

# **Choose Trip**

Click on the trip number tied to the travel voucher for which signature is being provided.

| HSC Home                                     | HSC Home   Finance & Administration   Travel 2.0                                                                                                    |         |        |                  |           |  |  |  |  |  |  |
|----------------------------------------------|----------------------------------------------------------------------------------------------------|---------|--------|------------------|-----------|--|--|--|--|--|--|
| Vou                                          | Voucher Electronic Signature - Choose Trip                                                                                                    |         |        |                  |           |  |  |  |  |  |  |
| Jill Lindsey<br>Select the ti<br>information | Jill Lindsey - The folowing Travel Vouchers require your electronic signature.<br>Select the trip which you wish to sign by clicking on the associated trip number. You will have the opportunity to view/print detailed information about the selected youcher before signing. |         |        |                  |           |  |  |  |  |  |  |
|                                              | Start Date Destination Dept Code Traveler Vendor Code                                                                                                    |         |        |                  |           |  |  |  |  |  |  |
| 0900082                                      | 9/26/2008                                                                                                    | Chicago | C11000 | Jill Ann Lindsey | R00927633 |  |  |  |  |  |  |
| ↑                                            |                                                                                                    |         |        |                  |           |  |  |  |  |  |  |

# **Electronic Signature**

A summary of the voucher is provided. Links to view the worksheet or show items pending your signature are provided as well.

If accurate, select Electronically Sign This Voucher.

IMPORTANT – print both the worksheet and coversheet to submit to Travel Services for review.

| Below is a brief summary of the data entered f<br>electronically sign your voucher using eRaider.<br>Trip 0900083                                                                                                    | k the signature button to Voucher 0900083<br>Traveler:Jill Ann Lindsey                                                                                   |                                                                                              |
|----------------------------------------------------------------------------------------------------|----------------------------------------------------------------------------------------------------|----------------------------------------------------------------------------------------------|
| Total Expenses:                                                                                                    | \$333.45                                                                                                    | 10/5/2007 - 10/8/2007                                                                        |
| Total Reimbursement Amount*:                                                                                                    | \$333.45                                                                                                    | From: Lubbock, TX                                                                            |
| By electronically signing this form I certify that to<br>official state business and furthers the agency<br>voucher by Travel Services due to errors/chan<br>and Regulations as well as Texas Tech Policies                                                                                                    | the expense report is true and correct. Th<br>'s mission. I approve ALL corrections that<br>ages that were necessary to comply with<br>s and Procedures. | is expense is related to<br>MAY be made on this<br>State of Texas Rules                      |
| By electronically signing this form I certify that to official state business and furthers the agency voucher by Travel Services due to errors/chan and Regulations as well as Texas Tech Policies Electronically Sign This Voucher                                                                                                    | the expense report is true and correct. Th<br>'s mission. I approve ALL corrections that<br>ages that were necessary to comply with<br>s and Procedures. | is expense is related to<br>MAY be made on this<br>State of Texas Rules                      |
| By electronically signing this form I certify that to official state business and furthers the agency voucher by Travel Services due to errors/chan and Regulations as well as Texas Tech Policies Electronically Sign This Voucher                                                                                                    | the expense report is true and correct. Th<br>'s mission. I approve ALL corrections that<br>ages that were necessary to comply with<br>s and Procedures. | is expense is related to<br>MAY be made on this<br>State of Texas Rules                      |
| By electronically signing this form I certify that to official state business and furthers the agency voucher by Travel Services due to errors/chan and Regulations as well as Texas Tech Policies Electronically Sign This Voucher Voucher successfully signed. Please print the Travel Services office for review. View Worksheet in PDF format                                                          | the expense report is true and correct. Th<br>'s mission. I approve ALL corrections that<br>ages that were necessary to comply with<br>a and Procedures. | Main Expense Page<br>Main Expense Page                                                       |
| By electronically signing this form I certify that to<br>official state business and furthers the agency<br>voucher by Travel Services due to errors/chan<br>and Regulations as well as Texas Tech Policies<br>Electronically Sign This Voucher<br>Voucher sucessfully signed. Please print the<br>the Travel Services office for review.<br>View Worksheet in PDF format<br>View Coversheet in PDF format | the expense report is true and correct. Th<br>'s mission. I approve ALL corrections that<br>uges that were necessary to comply with<br>a and Procedures. | is expense is related to<br>MAY be made on this<br>State of Texas Rules<br>Main Expense Page |

#### **Reports in the Travel System**

To access reports in the Travel System, select the Reports link in the left menu.

There are 4 Reports available.

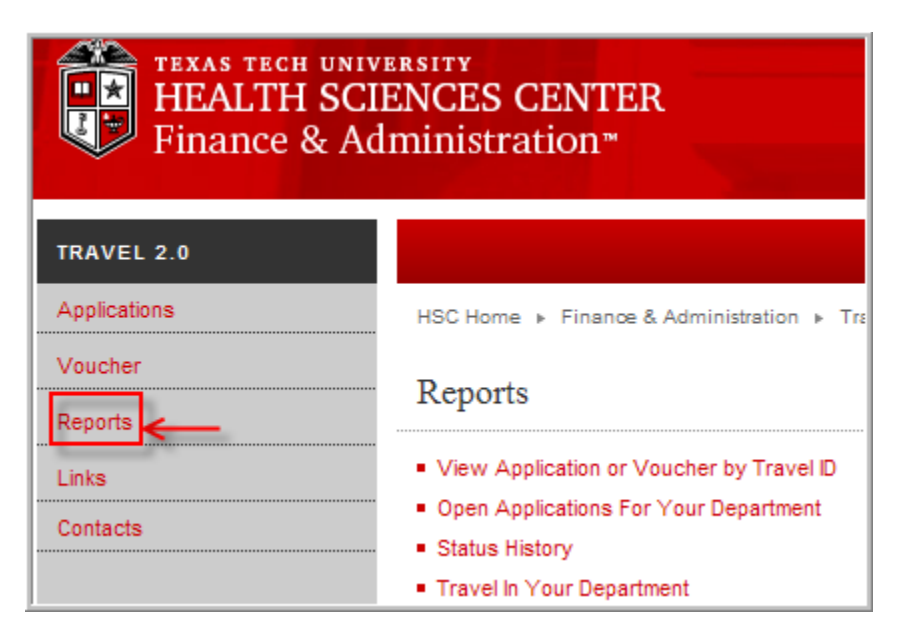

#### View Application or Voucher by Travel ID

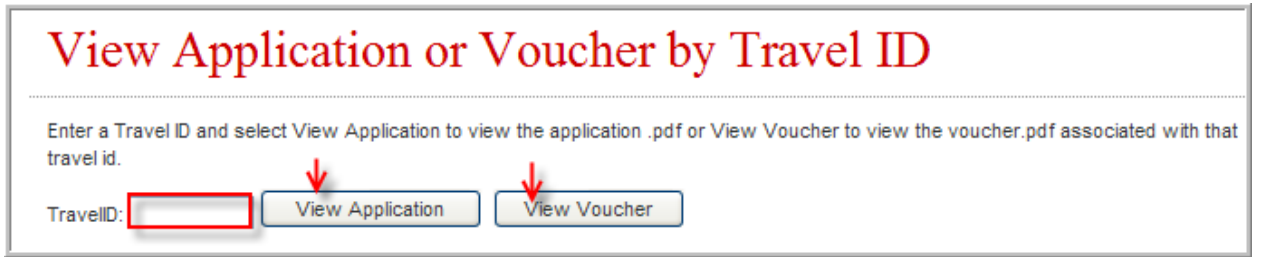

# **Open Applications by Department**

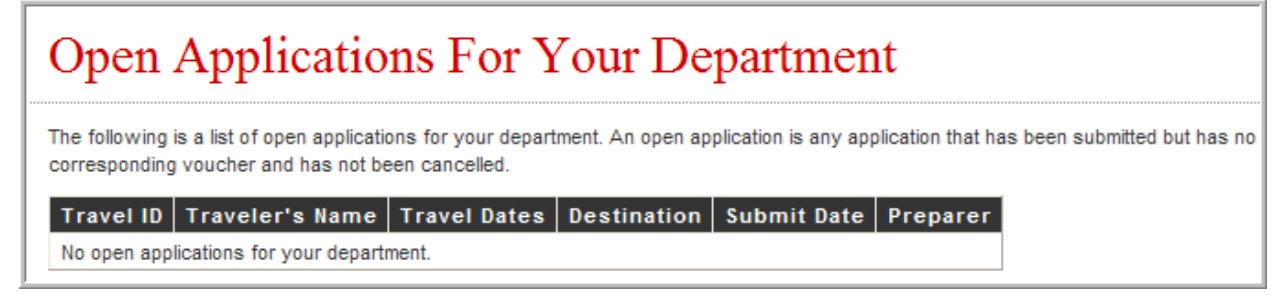

# Status History

Enter in the Travel number and select Submit. The Approval and Status History of the travel will be displayed.

| Status History                                                                                                    |                                                       |                                            |             |         |             |    |  |  |  |
|----------------------------------------------------------------------------------------------------|-------------------------------------------------------|--------------------------------------------|-------------|---------|-------------|----|--|--|--|
| Enter the travel number in the box below and click submit to view a list of status changes and approval history for the trip. The last status on the list indicates the current status. |                                                       |                                            |             |         |             |    |  |  |  |
| Travel number: 0900075 Submit C                                                                                                    |                                                       |                                            |             |         |             |    |  |  |  |
| Approval History                                                                                                    |                                                       |                                            |             |         |             |    |  |  |  |
| Description Primary /<br>No approval items.                                                                                                    | Approver Altern                                       | ate Approver                               | Approved By | Approve | ed Timestan | пр |  |  |  |
| Status History                                                                                                    |                                                       |                                            |             |         |             |    |  |  |  |
| ,                                                                                                    |                                                       |                                            | 1           |         |             |    |  |  |  |
| Status                                                                                                    | Date-Time                                             | Changed by                                 |             |         |             |    |  |  |  |
| Status<br>Application Submitted                                                                                                    | Date-Time<br>9/19/2008 11:51 AM                       | Changed by<br>Jill Lindsey                 |             |         |             |    |  |  |  |
| Status<br>Application Submitted<br>Application Complete                                                                                                    | Date-Time<br>9/19/2008 11:51 AM<br>9/19/2008 11:51 AM | Changed by<br>Jill Lindsey<br>Jill Lindsey |             |         |             |    |  |  |  |

# Department Travel

This report shows travel that has been processed by the travel office.

# **Budget Checking**

## **Checking Your Travel Account Budget**

The FI004 Revenue Expense Budget by FOP will let you see budget actual for a travel account. It will also display encumbrances and transactions for this account.

This report is located in the TTU Finance folder of COGNOS.

# FI004 Revenue Expense Budget by FOP Report

This shows the Budgeted Amount for the travel account. Click on Travel for more details

| Report: FI004 Texas Tech University<br>Revenue Expense Budget By FOP<br>For Period Begininng September 1, 2008 and Ending September 30, 2008 |                                        |                                                            |                                                                                                    |      |            |      |        |        | 09/26/08   |
|----------------------------------------------------------------------------------------------------|----------------------------------------|------------------------------------------------------------|----------------------------------------------------------------------------------------------------|------|------------|------|--------|--------|------------|
| Fund<br>Division<br>Area<br>Organization<br>Program                                                                                          | 11A001<br>Q<br>Q05<br>Q05000<br>600    | Shared S<br>TTUS Ch<br>TTUS Ter<br>TTUS Ter<br>Institution | vices Manager: Cotton, Beverly A.<br>F Financial Officer<br>nology Transfer<br>nology Transfer Manager: Miller, David L.                                                                                                 |      |            |      |        |        |            |
| Return to Prompt                                                                                                    | iram 600 Institutional Support Expense |                                                            |                                                                                                    |      |            |      |        |        |            |
| Reductions                                                                                                    | Reductions                             |                                                            |                                                                                                    |      |            |      |        |        |            |
| Description                                                                                                    | n                                      | Account<br>Type                                            | Budget         Budget         Budget         Rev/Exp         Expense         Rev/Exp         Fav           Original         Adjustment         Current         Actual         Encumbrances         Total         (Unfav) |      |            |      |        |        |            |
| Personnel                                                                                                    |                                        | 60                                                         | 363,353.00                                                                                                    | 0.00 | 363,353.00 | 0.00 | 0.00   | 0.00   | 363,353.00 |
| Operating                                                                                                    |                                        | 70                                                         | 251,647.00                                                                                                    | 0.00 | 251,647.00 | 0.00 | 0.00   | 0.00   | 251,647.00 |
| Travel                                                                                                    |                                        | 70                                                         | 35,000.00                                                                                                    | 0.00 | 35,000.00  | 0.00 | 510.68 | 510.68 | 34,489.32  |
| Total Reductio                                                                                                    | ns                                     |                                                            | 650,000.00                                                                                                    | 0.00 | 650,000.00 | 0.00 | 510.68 | 510.68 | 649,489.32 |

#### FI004A Revenue Expense Budget by Budget Pool Report

The budget pool identifies if money has been budgeted for an account – the first three characters of the account code show the budget pool tied to the account

| Report: FI004A Texas Tech University<br>Revenue Expense Budget By Budget Pool<br>For Period Beginning September 1, 2008 and Ending September 30, 2008 |                                                                                              |                                                                                                    |                      |                   |                   |                         |                  |                |  |
|----------------------------------------------------------------------------------------------------|----------------------------------------------------------------------------------------------|----------------------------------------------------------------------------------------------------|----------------------|-------------------|-------------------|-------------------------|------------------|----------------|--|
| Fund     11A001       Division     Q       Area     Q05       Organization     Q05000       Program     600       Account Type     70                 | Shared Servic<br>TTUS Chief Fi<br>TTUS Technol<br>TTUS Technol<br>Institutional So<br>Travel | ces Manager: Cotton, Beverly A.<br>inancial Officer<br>Jogy Transfer<br>Jogy Transfer Manager: Miller, David L.<br>Support Expense |                      |                   |                   |                         |                  |                |  |
| Return to Prompt<br>F1004 - Revenue Expense Budget By FOP                                                                                             |                                                                                              |                                                                                                    |                      |                   |                   |                         |                  |                |  |
| Description                                                                                                    | Budget<br>Pool                                                                               | Budget<br>Original                                                                                                    | Budget<br>Adjustment | Budget<br>Current | Rev/Exp<br>Actual | Expense<br>Encumbrances | Rev/Exp<br>Total | Fav<br>(Unfav) |  |
| TV In State Travel Budget Pool 7B0                                                                                                    |                                                                                              | 17,172.00                                                                                                    | 0.00                 | 17,172.00         | 0.00              | 510.68                  | 510.68           | 16,661.32      |  |
| TV Out of State Travel Budget<br>Pool                                                                                                    | <u>7B1</u>                                                                                   | 15,209.00                                                                                                    | 0.00                 | 15,209.00         | 0.00              | 0.00                    | 0.00             | 15,209.00      |  |
| TV Prospective Employee Budget<br>Pool                                                                                                    | <u>785</u>                                                                                   | 2,619.00                                                                                                    | 0.00                 | 2,619.00          | 0.00              | 0.00                    | 0.00             | 2,619.00       |  |
| Period Activity                                                                                                    |                                                                                              | 35,000.00                                                                                                    | 0.00                 | 35,000.00         | 0.00              | 510.68                  | 510.68           | 34,489.32      |  |

#### FI004B Revenue Expense Budget by Account

This shows the budget pool with the available travel funds – note that there are separate budget pools for In State and Out of State travel.

| Report: FI004B Texas Tech University<br>Revenue Expense Budget By Account<br>For Period Begininng September 1, 2008 and Ending September 30, 2008                                                                                                    |                                                  |        |                  |      |           |      |               |        | 09/26/08       |
|----------------------------------------------------------------------------------------------------|--------------------------------------------------|--------|------------------|------|-----------|------|---------------|--------|----------------|
| Fund     11A001     Shared Services     Manager:     Cotton, Beverly A.       Division     Q     TTUS Chief Financial Officer     Area       Area     Q05     TTUS Technology Transfer     Manager:       Organization     Q05000     TTUS Technology Transfer     Manager:       Program     600     Institutional Support Expense     Account Type       Account Type     70     Travel       Budget Pool     7B0     TV In State Travel Budget Pool |                                                  |        |                  |      |           |      |               |        |                |
| Des                                                                                                    | Budget Budget Budget Rev/Exp Expense Rev/Exp Fav |        |                  |      |           |      |               |        | Fav<br>(Unfav) |
| TV In State Trav                                                                                                    | vel Budget Pool                                  | 7B0    | <u>17.172.00</u> | 0.00 | 17,172.00 | 0.00 | 0.00          | 0.00   | 17,172.00      |
| TV Encumbrance                                                                                                    | ce In State Travel                               | 7B0999 | 0.00             | 0.00 | 0.00      | 0.00 | <u>510.68</u> | 510.68 | (510.68)       |
| Period Activity                                                                                                    | 1                                                | -      | 17,172.00        | 0.00 | 17,172.00 | 0.00 | 510.68        | 510.68 | 16,661.32      |

#### FI004C Revenue Expense Budget by Transactions

This report displays the actual transactions tied to the travel expenditures.

#### FI030 – Encumbrance Ledger Transaction Report

This report provides information form encumbrance of funds to liquidation of encumbrance, and will show remaining balances until liquidated. Payments to travelers are also visible within this report. Travel encumbrances begin with EV.